## Quick Programming Guide for 32" FSN HD & 4K Monitors

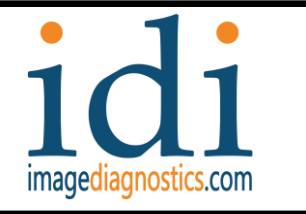

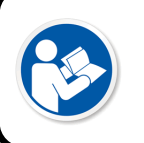

For complete details of monitor settings, refer to manual provided with monitor from OEM of monitor Use the monitor's menu functions located on the lower left corner to program the desired PIP and input selection.

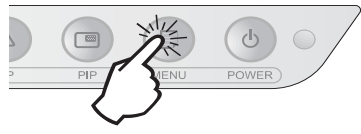

### General

- The monitor can display a single, PIP or side-byside image.
- Active source inputs are programed through the monitor Menu.
- To program the Primary Input (single or PIP left), use arrow keys to toggle up/down down the desired input options and then press the "+" button to activate the selection.
- To program the PIP setting, select the Menubutton, use arrow keys to toggle to the icon and then press the "+" key to select the input. (see below)
  - Select Layout "OFF" or "SINGLE" (single image only) or "PIP" (increase to desired size) for side by side viewing.
  - Select Input up/down "+" button to use the PIP input.

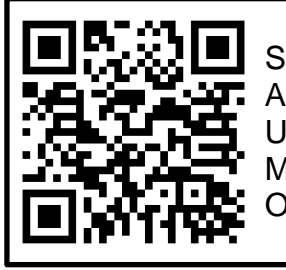

Scan to Access User Manuals Online

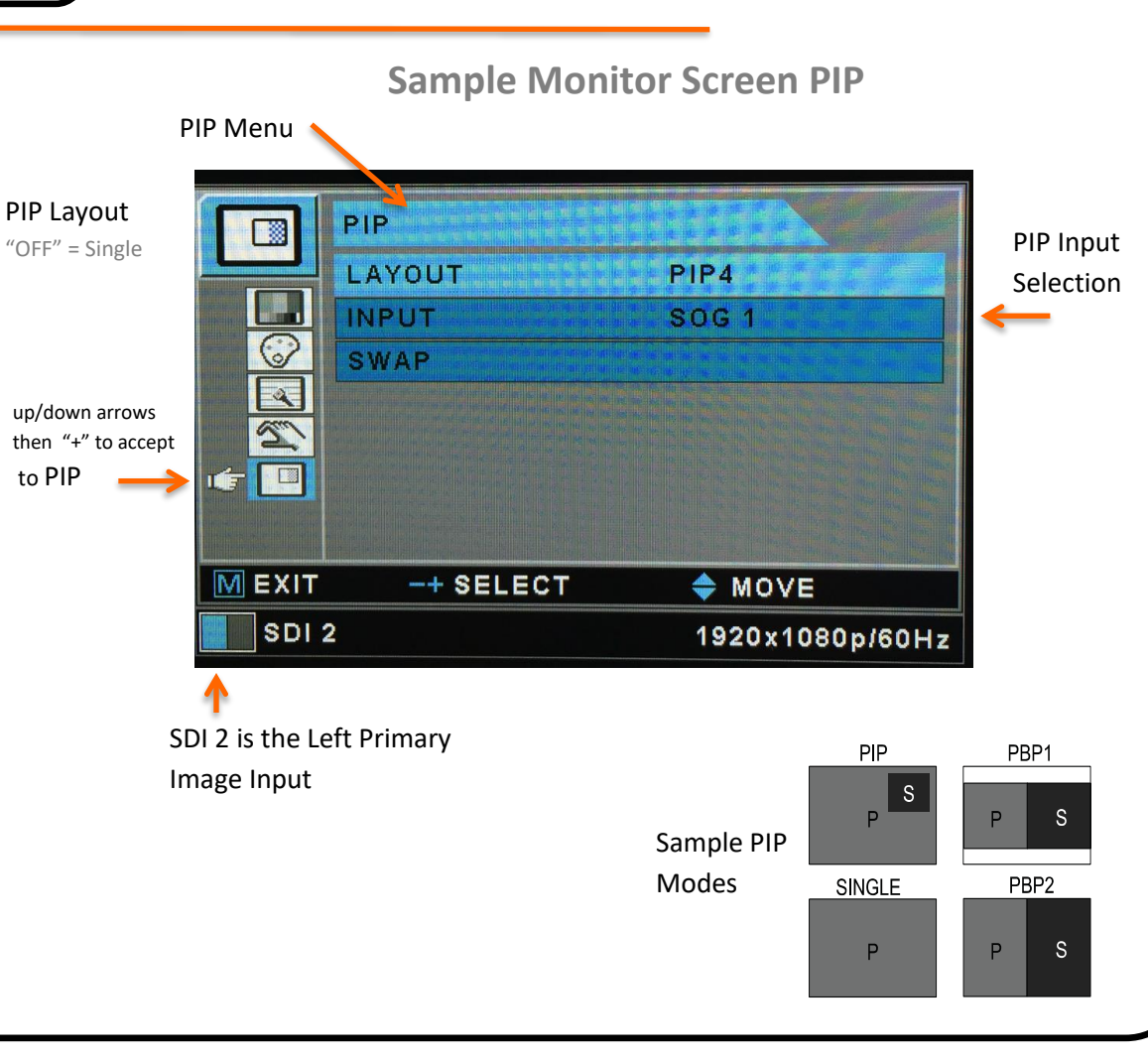

# Quick Programming Guide for 32" FSN HD & 4K Monitors

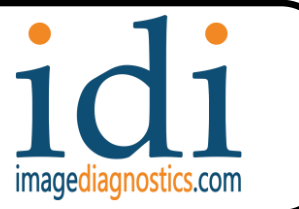

## **Other Monitor Programing**

FSN display monitors come equipped with a rich set of features for system set-up, image adjustments and screen layout control.

These features are managed through the "On Screen Display" or "OSD."

Some options presented in the "OSD" are contextual and vary depending on the active input signal. See the Controls section for a complete description of each OSD menu selection.

### 1. Enter the OSD

To activate the OSD menu, press the MENU button on the front of the display monitor. To close the OSD menu, press the menu button to exit from the main menu or a sub menu.

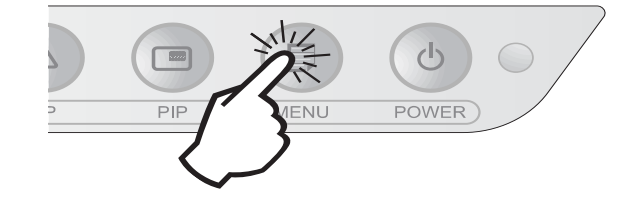

#### 2. Pick a Main Menu Category

After entering the OSD, use the UP  $\blacktriangle$  and Down  $\checkmark$  buttons on the front of the display monitor to navigate to a main menu category.

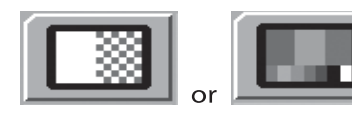

The ADJUST menu controls brightness, contrast, and more.

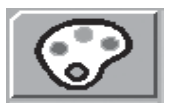

The COLOR SETTING menu controls preset or customized color settings.

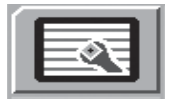

The IMAGE menu controls horizontal / vertical positioning and sharpness.

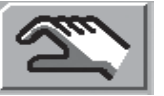

The SETUP menu controls language, OSD behavior, and more.

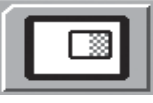

The PIP menu controls picture in picture layouts.